## TUTORIAL PARA GERAR O AEIC / DESCONTO EM FOLHA DE PAGAMENTO

- 1. Acesse o site da Secretaria de Estado da Administração <u>www.secad.to.gov.br</u>
- 2. Clique no banner SIC SERVIDOR no lado direito da página.

| месяетана ра<br>армонетнаско             | s 🔕                      |                                            |                                               | a 🖬 🖬 🖬           |
|------------------------------------------|--------------------------|--------------------------------------------|-----------------------------------------------|-------------------|
| INICIO<br>CAREM SOMOS                    |                          | <b>₩</b> Jovem                             | PlanSaude                                     | Éprada            |
| STEPANS<br>PROCESSING STATES             | Noticias                 | Secad par                                  | ticipa de Fórum                               | Serviços          |
| PRÉMIO EUDORO PEDRUZA<br>RECADASTRAMENTO | - James                  |                                            |                                               | 69 HC - MRVIDOR   |
| E PRA JA<br>PCCR                         |                          |                                            |                                               |                   |
| UNICET<br>POLINA DE PAGAMENTO            | The second second second | tendence formation theorem of Talantin     |                                               |                   |
| JUNTA MEDICA                             | 20.0                     | Publicada portaria o<br>de processo da Ave | que oficializa o inicio<br>Nacão Periódica de | Attent is Windows |

3. Clique em servidor.

|                                        | 244 Contraction Contraction |       |
|----------------------------------------|-----------------------------|-------|
|                                        |                             |       |
| ← → C Q @ his spin ) wyresinnig and yn | nu na Diamen a P            | * • • |

4.

7.

- 5. Selecione o Estado TOCANTINS, e a Empresa GOVERNO DO ESTADO DO TOCANTINS
- 6. O sistema vai pedir CPF e senha.

| N | Although and the second second s |
|---|----------------------------------------------------------------------------------------------------|
|   | Annexe CPP<br>Logan SINCENETIAL<br>Sector                                                                                                    |
|   |                                                                                                    |

- 8. A senha temporária é formada pelos 5 (cinco) primeiros números do seu CPF.
- 9. O sistema vai pedir para fazer uma alteração da senha, logo no primeiro acesso.
- 10. Na página do sistema, escolha a opção SENHA TEMPORÁRIA (AEIC)

| de ações |   |    |       |   |           |    |  |
|----------|---|----|-------|---|-----------|----|--|
| J        | Q | ŵ. | <br>æ | × | $\bowtie$ | l, |  |
| ****     | ŵ |    |       |   |           |    |  |

- 11.
- 12. Uma tela com seu nome, CPF, matricula e Situação vai aparecer. Clique em SELECIONAR.
- 13. Na tela seguinte, marque a opção RESERVA DE MARGEM.

| Acades stressed       |                                   |  |
|-----------------------|-----------------------------------|--|
|                       | in the second second              |  |
|                       | Monore de Barras<br>Térreposition |  |
| REBIVE/ADE<br>NAVAGEN | 1 III                             |  |

- 15. Clique em GERAR SENHAS.
- 16. Imprimir e enviar juntamente com os outros documentos.